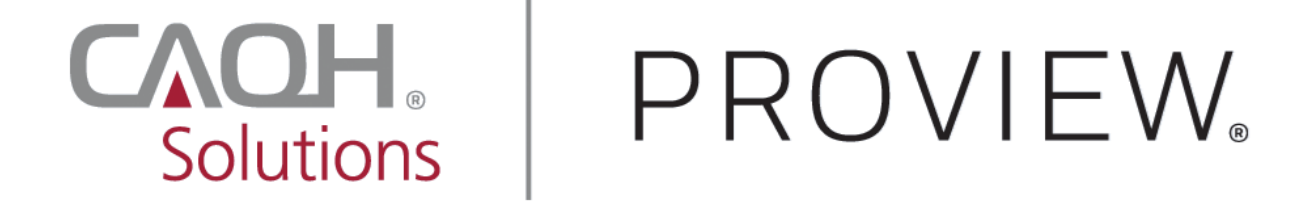

# CAQH ProView Enhanced Practice Manager Module

**User Guide** 

# Contents

| CHAPTER 1: Introduction                  | 2  |
|------------------------------------------|----|
| CHAPTER 2: Registration                  | 3  |
| CHAPTER 3: Logging In                    | 4  |
| CHAPTER 4: Home Page                     | 5  |
| CHAPTER 5: Add Group Profile             | 6  |
| Group Profile                            | 6  |
| CHAPTER 6: Add Practice Locations        | 9  |
| Location Upload Failure Troubleshooting  | 12 |
| Practice Library                         | 15 |
| Address Standardization                  |    |
| Location Details                         |    |
| CHAPTER 7: Add Providers                 | 22 |
| Add Providers                            | 22 |
| Our Providers List                       | 27 |
| CHAPTER 8: Assign Providers to Locations | 29 |
| CHAPTER 9: Archiving Practice Locations  | 33 |
| Revision Log                             | 36 |
| -                                        |    |

### **CHAPTER 1: Introduction**

The centralized practice location library in the new enhanced practice manager module allows practice managers to manage key practice location information from a single place within ProView.

Centralizing changes to practice location information that is applicable to all providers reduces the time it takes to keep location information up to date, since staff no longer must log in individually to each provider's profile to change the same information. Centralizing data updates means there are fewer opportunities for errors, so health plans receive better directory data, and plan members can access the care they need more easily.

Using the centralized practice location library also reduces the administrative burden on providers by decreasing the amount of information they need to maintain in the provider profile in ProView. Once a provider gives the practice manager permission to manage their location information, changes that the practice manager makes to location information automatically appears in the provider's ProView profile. Practice managers can rest assured that health plans will receive their provider practice location updates automatically, without the provider needing to attest to it.

In addition, the centralized practice location library increases data security and accountability. Because ProView keeps track of affiliation requests and data updates, directors of provider data management have clear insight into who made changes to the data and when.

### CHAPTER 2: Registration

Accounts will be created for group users by CAQH. Groups will complete the onboarding form and activation emails will be sent to the individuals for which accounts were requested to complete the registration process.

# CHAPTER 3: Logging In

Users will be able to log in to the enhanced practice manager module through the existing practice manager module login screen: <u>https://proview.caqh.org/pm</u>

| Solutions PROVIEW.                                                                                                    |                                                                                                    |
|----------------------------------------------------------------------------------------------------|----------------------------------------------------------------------------------------------------|
| CAQH ProView <sup>®</sup> New Enhanced Practice<br>Manager Module(EPM)<br>Welcome to CAQH ProView.<br>CAQH ProView eliminates duplicative paperwork with organizations that<br>require professional and practice information for claims administration,<br>credentialing, directory services, and more.<br>CAQH ProView has an intuitive, profile-based design and upload<br>functionality that helps simplify data entry and maintenance. The Practic<br>Manager Module is designed for office managers, allowing for information to be<br>entered at one time for multiple providers. There is no need to fill out redundar<br>information for each healthcare provider practicing in your office. | SIGN IN Username Username Porgot Username Password Password Password is required Forgot Password Remember me in on FIRST TIME HERE?                                                                                                    |
| CAQH ProView Reference Material<br>• CAQH Proview Dentist Practice Manager User Guide<br>• CAQH ProView Practice Manager User Guide<br>• CAQH ProView Bulk Upload Submission Instructions v1.6<br>• Bulk Upload Template<br>• CAQH Solutions Training YouTube Site<br>TERMS OF SERVICE<br>PRIVACY                                                                                                    | <ol> <li>Dentists: Sign in or register for the first time at the American Dental<br/>Association's portal. Register on ADA</li> <li>If you received a welcome email, use the link in your email to begin the sign<br/>in process.</li> <li>If you are new to CAQH ProView, register now.</li> <li>Practice Manager Sign In<br/>Participating Organization Sign In</li> <li>© 2020 CAQH. All rights reserved.</li> </ol> |

### **CHAPTER 4: Home Page**

The CAQH ProView enhanced practice manager module home page will be displayed after a successful login.

The home page contains quick links to view and add practice locations and providers. It also shows the number of practice locations and providers that have been added to the group.

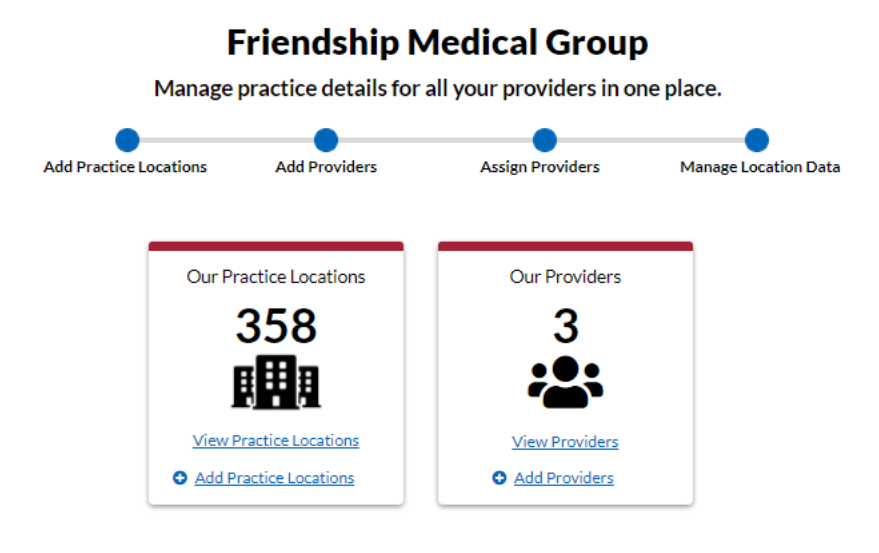

### **CHAPTER 5: Add Group Profile**

#### Group Profile

Hover your mouse over Our Team and click Group Profile to complete your group profile. The information on this page will be shown to providers when you send affiliation requests and will be pulled into practice location records.

Group users who have been assigned the **Practice Administrator** role will be able to manage the group profile data.

Users who have been assigned the **Directory User** role will have a read-only view of the Group Profile.

| Friendship Medical Group<br>Last Updated by Alexis Comrack on 15/10/20 at 6:10 PM | I                                    |                    |
|-----------------------------------------------------------------------------------|--------------------------------------|--------------------|
| * Required fields are indicated with a red asterisk. All o                        | ther fields are optional.            |                    |
| Group Details                                                                     |                                      |                    |
| This information will be shown to providers when you see<br>group-level details.  | nd affiliation requests, practice lo | cations, and other |
| * Legal Business Name (as it appears on the W-9                                   | )                                    |                    |
| Friendship Medical Group                                                          |                                      | Ē                  |
| * Group Primary Contact                                                           | * Group Contact Email                |                    |
| Edward Nygma                                                                      | Ednygma@wayne.com                    |                    |
| Group Contact Title                                                               |                                      |                    |
| * Group Corporate Address                                                         |                                      |                    |
| 14th ST                                                                           |                                      |                    |
| I have a Building, Suite or Office to add                                         |                                      |                    |
| * City                                                                            | * State                              | * Zip Code         |
| Gotham                                                                            | GA 🗸                                 | 12312              |

The following fields in the Group Profile are marked with a red asterisk and are therefore required.

- Legal Business Name (as it appears on the W-9)
  - This field will be pre-filled with the name that you indicated on your onboarding form. It can be edited.
- Group Primary Contact
  - In this field, put the first and last name of the person that a provider should contact if there are any questions about the affiliation request.
- Group Contact Email
  - In this field, put the email address of the person that you indicated as the Primary Contact.
- Group Corporate Address (Address, City, State, Zip Code)
  - Enter the address that a provider would recognize as the Group's corporate address.
- Tax ID Number
  - Enter one or more Tax IDs that correspond with the group's practice location records.
  - Make sure that you add every Tax ID that you will be including in your location upload file. A location record cannot be added unless the Tax ID is saved in your group profile.
  - A Tax ID can only be removed from this list if it is not associated with any location records. If locations are using a Tax ID that you would like to remove, you must assign a new Tax ID to those locations first.

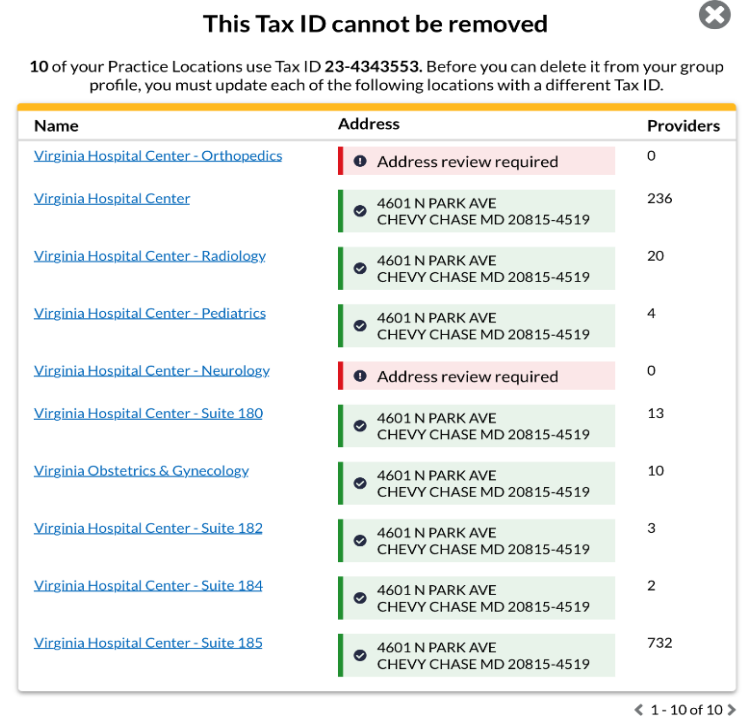

View all Practice Locations

- Group NPI
  - Enter one or more Group NPIs that correspond with the group's practice location records.
  - Make sure to add any Type 2 NPI that is associated with a location. When you upload your location file, each practice location's Type 2 NPI must be saved in your group profile first.
  - A Type 2 NPI can only be removed from this list if it is not associated with any location records.

| Name                                         | Address                                                           | Providers |
|----------------------------------------------|-------------------------------------------------------------------|-----------|
| Virginia Hospital Center - Orthopedics       | Address review required                                           | 0         |
| <u>Virginia Hospital Center</u>              | <ul> <li>4601 N PARK AVE<br/>CHEVY CHASE MD 20815-4519</li> </ul> | 236       |
| Virginia Hospital Center - Radiology         | <ul> <li>4601 N PARK AVE<br/>CHEVY CHASE MD 20815-4519</li> </ul> | 20        |
| Virginia Hospital Center - Pediatrics        | <ul> <li>4601 N PARK AVE<br/>CHEVY CHASE MD 20815-4519</li> </ul> | 4         |
| <u> Virginia Hospital Center - Neurology</u> | Address review required                                           | 0         |
| <u>Virginia Hospital Center - Suite 180</u>  | • 4601 N PARK AVE<br>CHEVY CHASE MD 20815-4519                    | 13        |
| Virginia Obstetrics & Gynecology             | <ul> <li>4601 N PARK AVE<br/>CHEVY CHASE MD 20815-4519</li> </ul> | 10        |
| Virginia Hospital Center - Suite 182         | <ul> <li>4601 N PARK AVE<br/>CHEVY CHASE MD 20815-4519</li> </ul> | 3         |
| Virginia Hospital Center - Suite 184         | <ul> <li>4601 N PARK AVE<br/>CHEVY CHASE MD 20815-4519</li> </ul> | 2         |
| Virginia Hospital Center - Suite 185         | <ul> <li>4601 N PARK AVE<br/>CHEVY CHASE MD 20815-4519</li> </ul> | 732       |

View all Practice Locations

### **CHAPTER 6: Add Practice Locations**

In the Our Practice Section, you will upload practice locations to your library and view and manage all the practice locations that you have added.

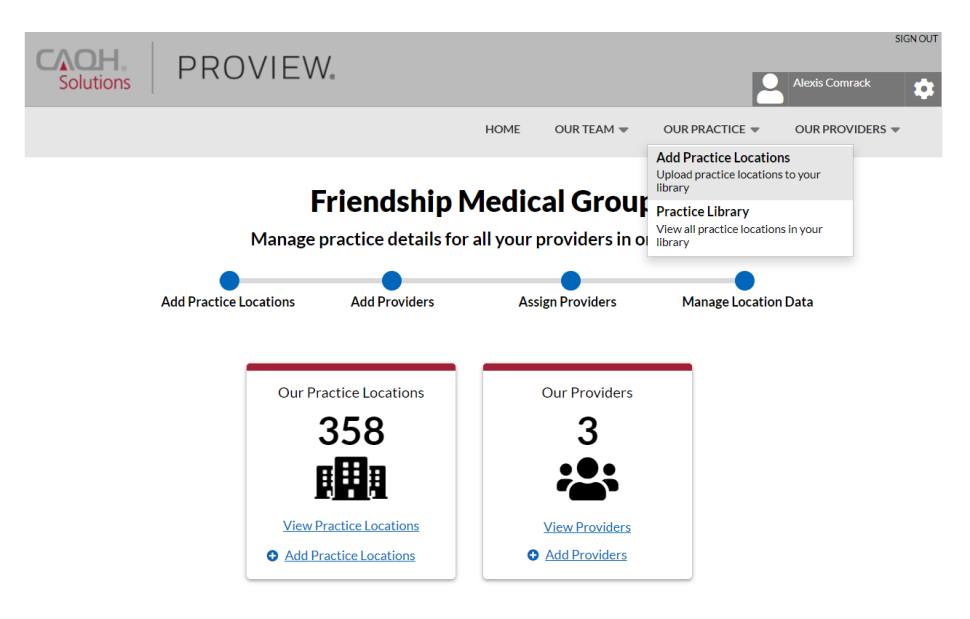

To add locations to your library, click on Our Practice>Add Practice Locations.

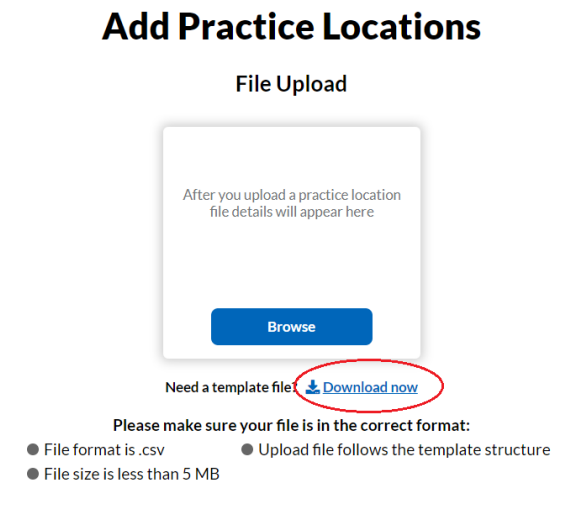

First, download the Practice Location template. You must use the practice location template to populate your practice location library.

The location template will download in .csv format however it will be easier to populate your template if you convert it to Excel. Once you convert the template to Excel, convert the Zip Code column and the Tax ID column to text format. This will ensure that any leading zeros in zip codes or Tax IDs are preserved. The first row of the template contains the column headings. Required fields are indicated with an asterisk. The second row of the template contains special instructions for each column. These instructions must be strictly followed to avoid errors when uploading the file.

| Hon             | ne Inse                                                                                                    | ert Pag                                                                                    | je Layout                                                                                                    | Formula                                                                                                    | 5 Data                                                                                                    | Review                                                                                                    | View                                                                                                    | Help                                                                                                    | ,₽ se                                                                                                    | earch                                                                                                    |                                                                                                    |                                                                                                    |                                                                                                    |                                                                                                    |                                                                                                    | E                                                                                                    | Share                                                                                                    | Commer                                                                                                    | nts                                                    |
|-----------------|----------------------------------------------------------------------------------------------------|--------------------------------------------------------------------------------------------|----------------------------------------------------------------------------------------------------|----------------------------------------------------------------------------------------------------|----------------------------------------------------------------------------------------------------|----------------------------------------------------------------------------------------------------|----------------------------------------------------------------------------------------------------|----------------------------------------------------------------------------------------------------|----------------------------------------------------------------------------------------------------|----------------------------------------------------------------------------------------------------|----------------------------------------------------------------------------------------------------|----------------------------------------------------------------------------------------------------|----------------------------------------------------------------------------------------------------|----------------------------------------------------------------------------------------------------|----------------------------------------------------------------------------------------------------|----------------------------------------------------------------------------------------------------|----------------------------------------------------------------------------------------------------|----------------------------------------------------------------------------------------------------|--------------------------------------------------------|
| _ X<br>⊡ ~<br>≪ | Calibri<br>B I                                                                                                    | U ~   ⊞                                                                                    | - 11 - A<br>                                                                                                    | A* ≡                                                                                                    | = <u>=</u> ≫<br>= = <u>=</u>                                                                                                    | , sp<br>∓ ∰,                                                                                                    | Sensitivit                                                                                                    | Generative \$ ~                                                                                                    | al<br>% <b>9</b>                                                                                                    | -0 .00 C                                                                                                    | onditional F<br>rmatting ~                                                                                                    | ormat as<br>Table Y Sty                                                                                                    | Cell<br>/les ~                                                                                                    | Insert ~<br>Delete ~<br>Format ~                                                                                                    | ∑ × A<br>↓ Z<br>↓ Filt                                                                                                    | ort & Find 8<br>ter * Select                                                                                                    | k Ideas                                                                                                    |                                                                                                    |                                                        |
| ooard 🗔         |                                                                                                    | Font                                                                                       |                                                                                                    | l⊒                                                                                                    | Alignmer                                                                                                    | it E                                                                                                    | Sensitivit                                                                                                    | y                                                                                                    | Number                                                                                                    | 5                                                                                                    | St                                                                                                    | tyles                                                                                                    |                                                                                                    | Cells                                                                                                    | E                                                                                                    | diting                                                                                                    | Ideas                                                                                                    |                                                                                                    | ^                                                      |
|                 | • = )                                                                                                    | K 🗸                                                                                        | <i>fx</i> Ad                                                                                                    | d the name                                                                                                    | of the pra                                                                                                    | ctice locati                                                                                                    | on as a pla                                                                                                    | in text val                                                                                                    | ie; examp                                                                                                    | ole: "Bethes                                                                                                    | da Orthop                                                                                                    | edics"                                                                                                    |                                                                                                    |                                                                                                    |                                                                                                    |                                                                                                    |                                                                                                    |                                                                                                    | ~                                                      |
| Not set         |                                                                                                    |                                                                                            |                                                                                                    |                                                                                                    |                                                                                                    | Unrestricted                                                                                                    |                                                                                                    | Confidentia                                                                                                    | il 👻                                                                                                    | Highly Confi                                                                                                    | dential 🕶                                                                                                    | Restrict                                                                                                    | ed 👻                                                                                                    |                                                                                                    |                                                                                                    |                                                                                                    |                                                                                                    |                                                                                                    | ×                                                      |
| А               | В                                                                                                    | С                                                                                          | D                                                                                                    | E                                                                                                    | F                                                                                                    | G                                                                                                    | н                                                                                                    | 1                                                                                                    | J                                                                                                    | K                                                                                                    | L                                                                                                    | M                                                                                                    | N                                                                                                    | 0                                                                                                    | Р                                                                                                    | Q                                                                                                    | R                                                                                                    | S                                                                                                    |                                                        |
| ractice Lc      | Address 1                                                                                                    | Address 2                                                                                  | 2 City*                                                                                                    | State*                                                                                                    | Zip*                                                                                                    | Practice Lo                                                                                                    | Practice Lo                                                                                                    | Practice L                                                                                                    | Practice                                                                                                    | LcTax ID*                                                                                                    | NPI Type                                                                                                    | 2Other Typ                                                                                                    | Sunday S                                                                                                    | t Sunday E                                                                                                    | n Monday S                                                                                                    | Monday B                                                                                                    | Tuesday S                                                                                                    | Tuesday E                                                                                                    | W                                                      |
| dd the n        | Enter the                                                                                                    | Enter the                                                                                  | Enter the                                                                                                    | Enter the                                                                                                    | Enter the                                                                                                    | Enter the                                                                                                    | Enter the                                                                                                    | Enter the                                                                                                    | Enter the                                                                                                    | e i Enter the                                                                                                    | Enter the                                                                                                    | Enter and                                                                                                    | Enter the                                                                                                    | Enter the                                                                                                    | Enter the                                                                                                    | Enter the                                                                                                    | Enter the                                                                                                    | Enter the                                                                                                    | En                                                     |
|                 |                                                                                                    |                                                                                            |                                                                                                    |                                                                                                    |                                                                                                    |                                                                                                    |                                                                                                    |                                                                                                    |                                                                                                    |                                                                                                    |                                                                                                    |                                                                                                    |                                                                                                    |                                                                                                    |                                                                                                    |                                                                                                    |                                                                                                    |                                                                                                    |                                                        |
|                 |                                                                                                    |                                                                                            |                                                                                                    |                                                                                                    |                                                                                                    |                                                                                                    |                                                                                                    |                                                                                                    |                                                                                                    |                                                                                                    |                                                                                                    |                                                                                                    |                                                                                                    |                                                                                                    |                                                                                                    |                                                                                                    |                                                                                                    |                                                                                                    |                                                        |
|                 |                                                                                                    |                                                                                            |                                                                                                    |                                                                                                    |                                                                                                    |                                                                                                    |                                                                                                    |                                                                                                    |                                                                                                    |                                                                                                    |                                                                                                    |                                                                                                    |                                                                                                    |                                                                                                    |                                                                                                    |                                                                                                    |                                                                                                    |                                                                                                    |                                                        |
|                 |                                                                                                    |                                                                                            |                                                                                                    |                                                                                                    |                                                                                                    |                                                                                                    |                                                                                                    |                                                                                                    |                                                                                                    |                                                                                                    |                                                                                                    |                                                                                                    |                                                                                                    |                                                                                                    |                                                                                                    |                                                                                                    |                                                                                                    |                                                                                                    | _                                                      |
|                 | Hor<br>Hor<br>icard 5<br>icard 5<br>ic | Home Inse<br>Calibri<br>Calibri<br>B I<br>Source Is 2<br>Not set<br>Add the n<br>Enter the | Home Insert Pag<br>Calibri<br>B I U ~ II<br>oard 5 Font<br>- II X V<br>Hot set<br>A B C<br>actice LC Address 1 Address 1<br>Address 1 Address 1 | Home Insert Page Layout<br>Calibri v11 A<br>B I U v H v A<br>Font<br>card rs Font<br>card rs 1 Address 2 City*<br>dd the n Enter the Enter the Enter the | Home Insert Page Layout Formula:<br>Calibri $11 \lor A^{\circ} A^{\circ} \equiv$<br>B I U $\lor \boxplus \lor 2 \lor 4 \lor$<br>Font $5 =$<br>$\bullet : : : : I \lor f A A =$<br>Font $5 =$<br>Add the name<br>tot set<br>Add the name<br>$\bullet tot set$<br>Add the name<br>$\bullet tot set$<br>Add the name<br>$\bullet tot set$<br>Add the name<br>$\bullet tot set$<br>Add the name<br>$\bullet tot set$<br>Add the name<br>$\bullet tot set$<br>Add the name<br>$\bullet tot set$<br>Add the name<br>$\bullet tot set$<br>Add the name<br>$\bullet tot set$<br>Add the name<br>$\bullet tot set$<br>Add the name<br>$\bullet tot set$<br>Add the name<br>$\bullet tot set$<br>$\bullet tot set$<br>$\bullet$ | Home Insert Page Layout Formulas Data<br>Calibri $11 \rightarrow A^* A^* \equiv \equiv \equiv \gg$<br>B I U $\rightarrow \boxplus 2 \rightarrow A \rightarrow = \equiv \equiv \Rightarrow$<br>Font $5 \rightarrow A \rightarrow = \equiv \equiv \equiv \Rightarrow$<br>Alignmer<br>tot set<br>Add the name of the pra-<br>tot set<br>Add the name of the pra-<br>tot set<br>Add the na | Home       Insert       Page Layout       Formulas       Data       Review         Image: Calibri       Image: Data       Image: Data       Review       Image: Data       Review         Image: Calibri       Image: Data       Image: Data       Image: Data       Review       Image: Data       Review         Image: Calibri       Image: Data       Image: Data       Image: Data       Review       Image: Data       Review         Image: Calibri       Image: Data       Image: Data       Image: Data       Image: Data       Review       Image: Data       Review       Image: Data       Review       Image: Data       Review       Image: Data       Review       Image: Data       Review       Image: Data       Review       Image: Data       Review       Review       Image: Data       Review       Review       Image: Data       Review       Image: Data       Review       Review       Image: Data       Review       Review       Image: Data       Review       Image: Data       Review       Image: Data       Review       Review       Image: Data       Review       Review       Image: Data       Image: Data       Review       Image: Data       Image: Data       Review       Image: Data       Image: Data       Image: Data       Image: Data       < | HomeInsertPage LayoutFormulasDataReviewViewImage: Construction of the production of the production of the production of the production of the production of the production of the product of the product o | HomeInsertPage LayoutFormulasDataReviewViewHelpImage: DataImage: DataReviewViewHelpImage: DataReviewViewHelpImage: DataImage: DataImage: DataReviewViewHelpImage: DataImage: DataReviewViewHelpImage: DataImage: DataImage: DataImage: DataImage: DataReviewViewHelpImage: DataImage: Data <t< td=""><td>HomeInsertPage LayoutFormulasDataReviewViewHelp<math>\bigcirc</math> SoImage: Delta of the product of the product of the produc</td><td>HomeInsertPage LayoutFormulasDataReviewViewHelp<math>\mathcal{O}</math>SearchImage: CalibriImage: Image: Image:</td><td>HomeInsertPage LayoutFormulasDataReviewViewHelp<math>\mathcal{O}</math> SearchImage: LayoutImage: LayoutImage: La</td><td>HomeInsertPage LayoutFormulasDataReviewViewHelp<math>\bigcirc</math>SearchImage: Conditional FormulasImage: Conditional FormulasImage: Conditional FormatasImage: Conditional FormatasImage: Conditional FormatasImage: Conditional FormationImage: Conditional FormatasImage: Conditional FormatasImage: Conditional FormatasImage: Conditional FormatasImage: Conditional FormatasImage: Conditional FormatasImage: Conditional FormationImage: Conditional FormatasImage: Conditional FormatasImage: Conditional FormationImage: Conditional FormatasImage: Conditional FormatasImage: Conditional FormationImage: Conditional FormatasImage: Conditional FormatasImage: Conditional FormationImage: Conditional FormatasImage: Conditional FormatasImage: Conditional FormationImage: Conditional FormatasImage: Conditional FormatasImage: Conditional FormationImage: Conditional FormatasImage: Conditional FormatasImage: Conditional FormationImage: Conditional FormatasImage: Conditional FormatasImage: Conditional FormationImage: Conditional FormatasImage: Conditional FormatasImage: Conditional FormationImage: Conditional FormatasImage: Conditional FormatasImage: Conditional FormationImage: Conditional FormatasImage: Conditional FormatasImage: Conditional FormationImage: Conditional FormatasImage: Conditional FormatasImage: Conditional FormatasImage: Conditional FormatasImage: Conditional Formatas<td< td=""><td>Home       Insert       Page Layout       Formulas       Data       Review       View       Help       <math>\bigcirc</math>       Search         Image: Conditional Formation       Image: Conditional Formation       Image: Conditional</td><td>Home       Insert       Page Layout       Formulas       Data       Review       View       Help       O Search         Image: Calibri Image: Calibri Image: Cali</td><td>HomeInsertPage LayoutFormulasDataReviewViewHelp<math>\bigcirc</math>SearchImage: LayoutImage: LayoutImag</td><td>Home       Insert       Page Layout       Formulas       Data       Review       View       Help       Ø       Search       Image: Conditional Formations       Sensitivity       General       Sensitivity       General       Sensitivity       Sensitivity       Sensititity       Sensitivity       Sensitit</td><td>Home       Insert       Page Layout       Formulas       Data       Review       View       Help       O Search       Image Conditional Format as Cell       Image Conditional Format as Cell</td><td><math display="block">\begin{array}{c c c c c c c c c c c c c c c c c c c </math></td></td<></td></t<> | HomeInsertPage LayoutFormulasDataReviewViewHelp $\bigcirc$ SoImage: Delta of the product of the product of the produc | HomeInsertPage LayoutFormulasDataReviewViewHelp $\mathcal{O}$ SearchImage: CalibriImage: Image: | HomeInsertPage LayoutFormulasDataReviewViewHelp $\mathcal{O}$ SearchImage: LayoutImage: LayoutImage: La | HomeInsertPage LayoutFormulasDataReviewViewHelp $\bigcirc$ SearchImage: Conditional FormulasImage: Conditional FormulasImage: Conditional FormatasImage: Conditional FormatasImage: Conditional FormatasImage: Conditional FormationImage: Conditional FormatasImage: Conditional FormatasImage: Conditional FormatasImage: Conditional FormatasImage: Conditional FormatasImage: Conditional FormatasImage: Conditional FormationImage: Conditional FormatasImage: Conditional FormatasImage: Conditional FormationImage: Conditional FormatasImage: Conditional FormatasImage: Conditional FormationImage: Conditional FormatasImage: Conditional FormatasImage: Conditional FormationImage: Conditional FormatasImage: Conditional FormatasImage: Conditional FormationImage: Conditional FormatasImage: Conditional FormatasImage: Conditional FormationImage: Conditional FormatasImage: Conditional FormatasImage: Conditional FormationImage: Conditional FormatasImage: Conditional FormatasImage: Conditional FormationImage: Conditional FormatasImage: Conditional FormatasImage: Conditional FormationImage: Conditional FormatasImage: Conditional FormatasImage: Conditional FormationImage: Conditional FormatasImage: Conditional FormatasImage: Conditional FormationImage: Conditional FormatasImage: Conditional FormatasImage: Conditional FormatasImage: Conditional FormatasImage: Conditional Formatas <td< td=""><td>Home       Insert       Page Layout       Formulas       Data       Review       View       Help       <math>\bigcirc</math>       Search         Image: Conditional Formation       Image: Conditional Formation       Image: Conditional</td><td>Home       Insert       Page Layout       Formulas       Data       Review       View       Help       O Search         Image: Calibri Image: Calibri Image: Cali</td><td>HomeInsertPage LayoutFormulasDataReviewViewHelp<math>\bigcirc</math>SearchImage: LayoutImage: LayoutImag</td><td>Home       Insert       Page Layout       Formulas       Data       Review       View       Help       Ø       Search       Image: Conditional Formations       Sensitivity       General       Sensitivity       General       Sensitivity       Sensitivity       Sensititity       Sensitivity       Sensitit</td><td>Home       Insert       Page Layout       Formulas       Data       Review       View       Help       O Search       Image Conditional Format as Cell       Image Conditional Format as Cell</td><td><math display="block">\begin{array}{c c c c c c c c c c c c c c c c c c c </math></td></td<> | Home       Insert       Page Layout       Formulas       Data       Review       View       Help $\bigcirc$ Search         Image: Conditional Formation       Image: Conditional Formation       Image: Conditional | Home       Insert       Page Layout       Formulas       Data       Review       View       Help       O Search         Image: Calibri Image: Calibri Image: Cali | HomeInsertPage LayoutFormulasDataReviewViewHelp $\bigcirc$ SearchImage: LayoutImage: LayoutImag | Home       Insert       Page Layout       Formulas       Data       Review       View       Help       Ø       Search       Image: Conditional Formations       Sensitivity       General       Sensitivity       General       Sensitivity       Sensitivity       Sensititity       Sensitivity       Sensitit | Home       Insert       Page Layout       Formulas       Data       Review       View       Help       O Search       Image Conditional Format as Cell       Image Conditional Format as Cell | $\begin{array}{c c c c c c c c c c c c c c c c c c c $ |

Once all your data is in the file, save the file as .csv. (comma separated) To upload the file, click the Browse button and select the .csv file you saved in on your computer to upload it.

# **Add Practice Locations**

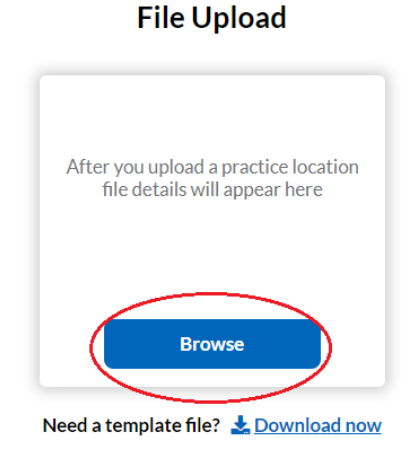

Please make sure your file is in the correct format:

File format is .csv
 Upload file follows the template structure

File size is less than 5 MB

When you upload the file, the system will provide feedback on the status. It will show:

- The total number of location records (rows) in your file.
- The number of location records that you are trying to add that are duplicates because they are either already saved in your location library or are duplicated in the file. (A duplicate record would be one where all the required fields and Address Line 2 are the same.)
- The number of location records (rows) that had errors and could not be added.

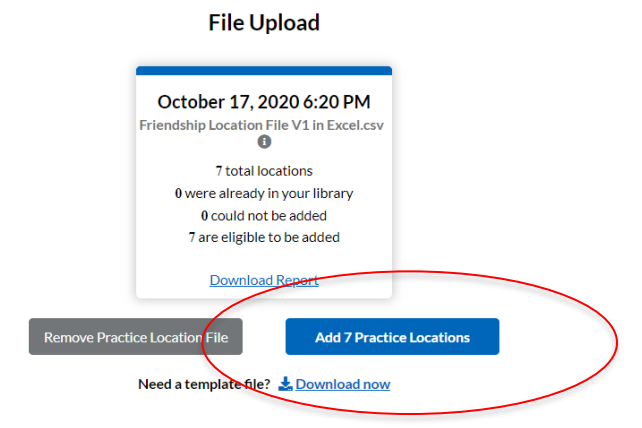

### Add Practice Locations

Once the file is processed, click the blue "Add" button to add the practice locations in your file to your Practice Location library. A confirmation message will display to indicate that the locations were successfully added.

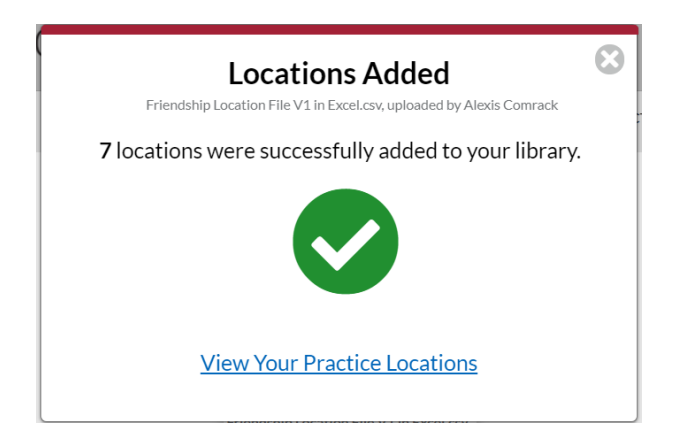

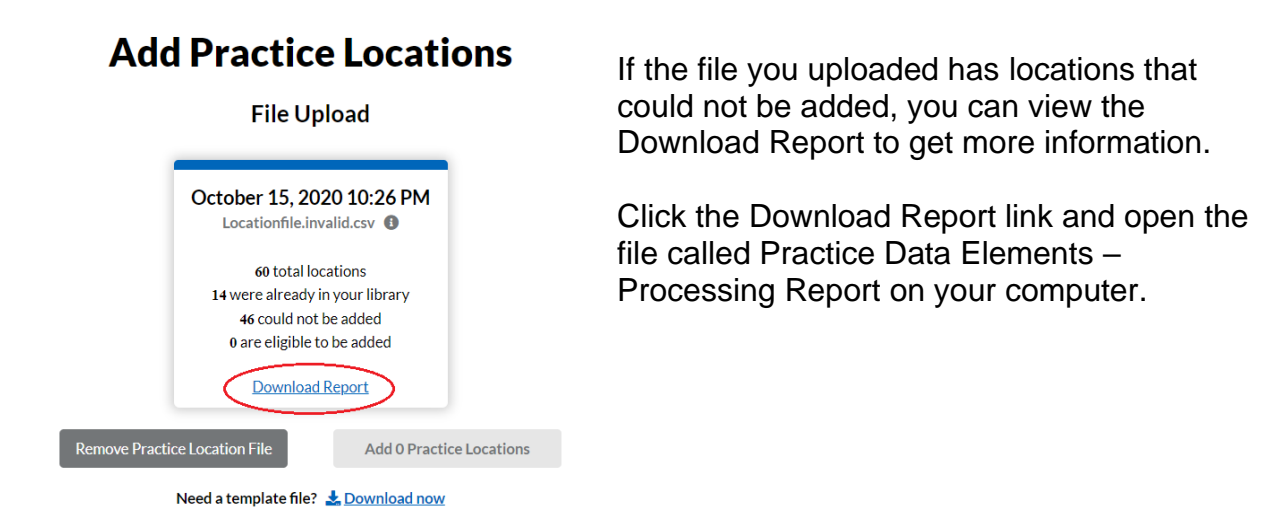

### Location Upload Failure Troubleshooting

When you open that file, you will see one row for each practice location (row) from your original file. Review the first four columns for feedback on what was added and what could not be added for each of the records in your file. Based on the errors indicated, you can adjust your Practice Location file accordingly and re-upload it.

The system checks the following:

- Are all required fields present in the upload file?
- Did each field meet the data validation requirements listed in the download template?
- Were the Tax IDs in the upload file saved in the Group Profile?
- Were the NPIs in the upload file saved in the Group Profile?
- For a given record, did the values in every required field match any other records in the file or already uploaded into the practice library?

#### CAQH ProView Enhanced Practice Manager Module User Guide 10.18.2020

| File   | Ho             | ne In:         | sert Page L             | ayout F                          | ormulas    | Data Rev           | iew Vie      | w Hel      | lp 🔎             | Search                |                          |                         |                  |                 |                         |                                   | 🖒 Share   | 🖓 Com      | ments |
|--------|----------------|----------------|-------------------------|----------------------------------|------------|--------------------|--------------|------------|------------------|-----------------------|--------------------------|-------------------------|------------------|-----------------|-------------------------|-----------------------------------|-----------|------------|-------|
| Paste  | ,<br>[≞ ~<br>≪ | Calibri<br>B I | ~ 11<br><u>U</u> ~  ⊞ ~ | → A^ A`<br><u>◇</u> → <u>A</u> → | = =        | = ≫~ e             | Sens         | sitivity   | General<br>\$~%9 | ~<br>00. 0→<br>0. 00. | Conditiona<br>Formatting | al Format as<br>Table ~ | Cell<br>Styles Y | Insert 🔹 Delete | γ Σ •<br>• ↓ •<br>• ♦ • | ZV<br>Sort & Fin<br>Filter ~ Sele | d & Ide   | as         |       |
| Clipbo | ard 15         |                | Font                    |                                  | 5          | Alignment          | Sens Rens    | sitivity   | Number           | تي<br>ا               |                          | Styles                  |                  | Cells           |                         | Editing                           | Ide       | as         | ^     |
| C16    |                | •              | $\times \checkmark f_x$ | Error:                           | nvalid Tax | k ID.Please ente   | er a valid 9 | - digit Ta | x ID that do     | es not inclu          | ude dashes               |                         |                  |                 |                         |                                   |           |            | ~     |
| 0 N    | ot set         |                |                         |                                  |            | Unrestri           | cted         | Confi      | dential 👻        | Highly C              | onfidential <del>-</del> | Rest                    | ricted •         |                 |                         |                                   |           |            | ×     |
|        | Δ              | В              | C                       | D                                |            | F                  | F            | G          | н                | 1                     | 1                        | к                       | 1                | м               | N                       | 0                                 | Р         | 0          | R 🚔   |
| 1 Re   | quired         | Required       | I ITIN Check            | NPI-2 Che                        | Check for  | Duplicates         | Practice Lo  | Address    | 1 Address 2      | 2 City                | State                    | Zip                     | Practice Lo      | Practice Lo     | Practice L              | Practice Lo                       | Tax ID    | NPI Type 2 | Other |
| 2 Su   | ccess: a       | Success:       | a Success: the          | Success: th                      | Error: Thi | is location is ide | Johnny Ca    | 759 S M    | AI STREET        | WOODST                | CVA                      | 22664                   | 2.02E+09         | 6.17E+09        | patient@                | www.pati                          | 3.23E+08  | 3.22E+09   |       |
| 3 Su   | ccess: a       | Success:       | a Success: the          | Success: th                      | Error: Thi | is location is ide | Johnny wi    | i 759 S M  | AI STREET        | WOODST                | (VA                      | 22664                   | 2.02E+09         | 6.17E+09        | patient@                | www.pati                          | 3.23E+08  | 3.22E+09   |       |
| 4 Su   | cess: a        | Success:       | a Success: the          | Success: th                      | Error: Thi | is location is ide | Keith Moo    | 759 S M    | AI STREET        | WOODST                | CVA .                    | 22664                   | 2.02E+09         | 6.17E+09        | patient@                | www.pati                          | 3.23E+08  | 3.22E+09   |       |
| 5 Su   | ccess: a       | Success:       | a Success: the          | Success: th                      | Error: Thi | is location is ide | Robert Pla   | 759 S M    | AI STREET        | WOODST                | CVA                      | 22664                   | 2.02E+09         | 6.17E+09        | patient@                | www.patie                         | 3.23E+08  | 3.22E+09   |       |
| 6 Su   | ccess: a       | Success:       | a Success: the          | Success: th                      | Error: Thi | is location is ide | Martha W     | 2412 FI    | E STREET         | woodbrid              | AV                       | 22191                   | 5.71E+09         |                 |                         |                                   | 3.23E+08  | 3.22E+09   |       |
| 7 Su   | ccess: a       | Success:       | a Success: the          | Success: th                      | Error: Thi | is location is ide | Drake        | 759 S M    | AI STREET        | WOODST                | CVA                      | 33664                   | 2.02E+09         | 6.17E+09        | patient@                | www.pati                          | 3.23E+08  | 3.22E+09   | 4.56E |
| 8 Su   | ccess: a       | Success:       | a Success: the          | Success: th                      | Error: Thi | is location is ide | RHCP         | 759 S M    | AI STREET        | WOODST                | CVA                      | 22664                   | 2.02E+09         | 6.17E+09        | patient@                | www.pati                          | 3.23E+08  | 3.22E+09   |       |
| 9 Su   | ccess: a       | Success:       | a Success: the          | Success: th                      | Error: Thi | is location is ide | Soundgar     | 759 S M    | AI STREET        | WOODST                | CVA                      | 22664                   | 2.02E+09         | 6.17E+09        | patient@                | www.pati                          | 3.23E+08  | 3.22E+09   |       |
| 10 Su  | ccess: a       | Success:       | a Success: the          | Success: th                      | Error: Thi | is location is ide | Pearl Jam    | 759 S M    | AI STREET        | WOODST                | CVA .                    | 22664                   | 2.02E+09         | 6.17E+09        | patient@                | www.patie                         | 3.23E+08  | 3.22E+09   |       |
| 11 Su  | ccess: a       | Success:       | a Success: the          | Success: th                      | Error: Thi | is location is ide | Audioslav    | 759 S M    | AI STREET        | WOODST                | CVA                      | 22664                   | 2.02E+09         | 6.17E+09        | patient@                | www.patie                         | 3.23E+08  | 3.22E+09   |       |
| 12 Su  | ccess: a       | Success:       | a Success: the          | Success: th                      | Error: Thi | is location is ide | Pixies       | 759 S M    | AI STREET        | WOODST                | CVA .                    | 22664                   | 2.02E+09         | 6.17E+09        | patient@                | www.patie                         | 3.23E+08  | 3.22E+09   | 4.56E |
| 13 Su  | ccess: a       | Success:       | a Success: the          | Success: th                      | Error: Thi | is location is ide | Def Leppa    | 759 S M    | AI STREET        | WOODST                | CVA .                    | 22664                   | 2.02E+09         | 6.17E+09        | patient@                | www.pati                          | 3.23E+08  | 3.22E+09   |       |
| 14 Su  | ccess: a       | Success:       | a Success: the          | Success: th                      | Error: Thi | is location is ide | Mogambo      | 759 S M    | AI STREET        | WOODST                | CVA                      | 22664                   | 2.02E+09         | 6.17E+09        | patient@                | www.patie                         | 3.23E+08  | 3.22E+09   |       |
| 15 Su  | ccess: a       | Success:       | a Success: the          | Success: th                      | Error: Thi | is location is ide | hotel calif  | 759 S M    | AI STREET        | WOODST                | CVA .                    | 22664                   | 2.02E+09         | 6.17E+09        | patient@                | www.pati                          | 3.23E+08  | 3.22E+09   | 4.56E |
| 16 Su  | ccess: a       | Error:         | Error: Invalio          | Error: The                       | A check fo | or duplicate loo   | Mass Gen     | 2014 Wa    | ashington St     | . Newton              | MA                       | 2462                    | (617)219-        | (617)831-7      | 331                     |                                   | 42-266050 | 1.44E+09   |       |
| 17 Su  | ccess: a       | Error:         | Error: Invalio          | Success: th                      | A check fo | or duplicate loc   | Mass Gen     | 2014 Wa    | ashington St     | . Newton              | MA                       | 2462                    | (617)219-        | (617)831-1      | 7331                    |                                   | 42-266050 | 1.44E+09   |       |
| 18 Su  | ccess: a       | Error:         | Error: Invalio          | Success: th                      | A check fo | or duplicate loc   | Mass Gen     | 2014 Wa    | ashington St     | . Newton              | MA                       | 2462                    | (617)219-        | (617)831-7      | 7331                    |                                   | 42-266050 | 1.44E+09   |       |
| 19 Su  | ccess: a       | Error:         | Error: Invalio          | Success: th                      | A check fo | or duplicate loc   | Mass Gen     | 2014 Wa    | ashington St     | . Newton              | MA                       | 2462                    | (617)219-        | (617)831-7      | 7331                    |                                   | 42-266050 | 1.44E+09   |       |
| 20 Su  | cess: a        | Error:         | Error: Invalio          | Success: th                      | A check fo | or duplicate loc   | Mass Gen     | 2014 W     | ashington St     | Newton                | MA                       | 2462                    | (617)219-        | (617)831-       | 7331                    |                                   | 42-266050 | 1.44E+09   | -     |
|        |                | Practice I     | Data Elements           | - Proces                         | +          |                    |              |            |                  |                       |                          | 4                       |                  |                 |                         |                                   |           |            | Þ     |

If you determine that there are too many errors in the file you uploaded and you want to upload a new file without processing the current one, you must clear out the pending file by clicking the *Remove Practice Location File* button and then click *Yes, remove file* button.

## **Add Practice Locations**

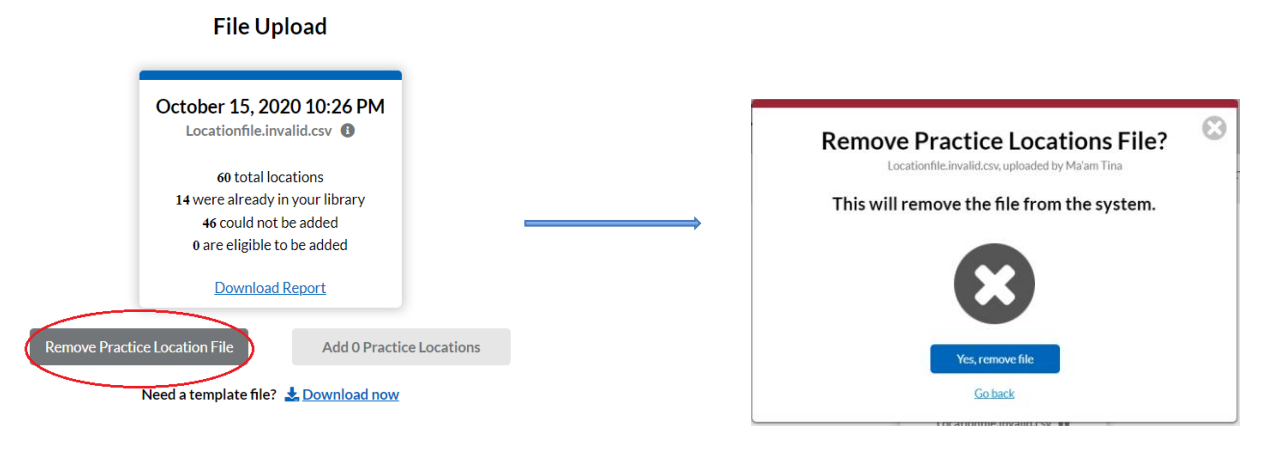

Click on Yes, remove file.

#### **Previously Uploaded Files**

On the Add Practice Locations screen, previously uploaded files and their details will display at the bottom. Only files that resulted in location library additions will display. (If you removed a file before adding them to your library, that file will not display.)

Details include when the files were previously processed (date and time in EST), the total number of locations included on the file, how many of these locations were already in the group's library prior to the upload, how many could not be added, and how many were successfully added to the group's library. This display serves as an upload history.

| File Uploa                                         | d                       |
|----------------------------------------------------|-------------------------|
| After you upload a pract<br>file details will appe | ice location<br>ar here |
| Browse                                             |                         |

### **Add Practice Locations**

Need a template file? 素 Download now

 Please make sure your file is in the correct format:

 ● File format is .csv
 ● Upload file follows the template structure

 ● File size is less than 5 MB

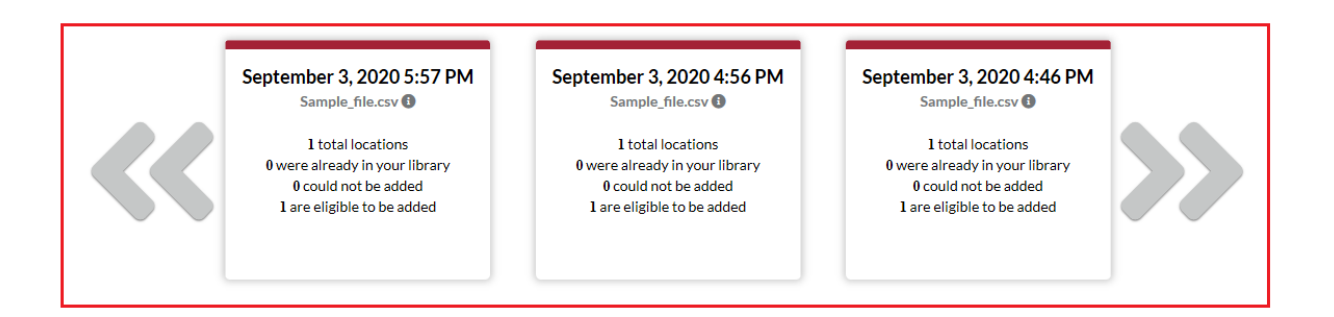

### **Practice Library**

Once locations have been uploaded, you can view them in your practice library. On the home page, click one of the links to view your practice library.

| Solutions PRC | OVIEW.                                          |                               | SICN OUT                                                              |
|---------------|-------------------------------------------------|-------------------------------|-----------------------------------------------------------------------|
|               |                                                 | HOME OUR TEAM 👻               | OUR PRACTICE V OUR PROVIDERS V                                        |
|               |                                                 |                               | Add Practice Locations<br>Upload practice locations to your<br>HDrary |
|               | Friendship<br>Manage practice details fo        | or all your providers in o    | Practice Library<br>View all practice locations in your<br>library    |
| Add Practice  | e Locations Add Providers                       | Assign Providers              | Manage Location Data                                                  |
|               | Our Practice Locations                          | Our Providers                 | _                                                                     |
|               | 358                                             | 3                             |                                                                       |
|               |                                                 |                               |                                                                       |
| $\langle$     | View Practice Locations  Add Practice Locations | View Providers  Add Providers |                                                                       |

You will be directed to a page that shows all the practice locations that you have added.

This page shows the following details:

- Practice Name
  - The name is a hyperlink that when clicked will take the user to the details page for that practice location.
- Practice Address
- Tax ID
- Number of providers that have been assigned to the location.

| Name 🗘                    | Address 🗘                 | Tax ID 🗘 | Providers 🗘 |
|---------------------------|---------------------------|----------|-------------|
| Friendship 🕲              | Search Q                  | Search Q | Search Q    |
| Friendship Primary Care   | • Address review required | 55555555 | 0           |
| Friendship Oncology       | Address review required   | 55555555 | 0           |
| Friendship Orthopedics    | Address review required   | 55555555 | 0           |
| Friendship Counseling     | Address review required   | 55555555 | 0           |
| Friendship Dental         | Address review required   | 55555555 | 0           |
| Friendship Rehabilitation | • Address review required | 55555555 | 0           |
| Friendship Pediatrics     | • Address review required | 55555555 | 0           |

### **Our Practice Locations**

### **Address Standardization**

When you first upload your locations, you will see a red notification that indicates that the address needs to be reviewed. This is because you must go through the address standardization process for each of your location records before you can assign providers to them.

To standardize an address, click the Practice Name link to get to the Practice Location details screen.

| USPS Address Standardization                                                                                                    | <ul> <li>If the address you entered is<br/>already standardized, click<br/>continue</li> </ul> |
|----------------------------------------------------------------------------------------------------|------------------------------------------------------------------------------------------------|
| The address you entered matches the address on file with the United States Postal Service.                                                                                                    | continue.                                                                                      |
| Standardized Address                                                                                                    |                                                                                                |
| 2412 FIVE FATHOM CIR STREET<br>woodbridge, VA 22191                                                                                                    |                                                                                                |
| • The address you entered is an exact match to the address on file with the United States Postal Service.                                                                                                    |                                                                                                |
| Continue                                                                                                    |                                                                                                |
| Location Details 0 Providers Assigned                                                                                                    | -                                                                                              |
| Required fields are indicated with a red asterisk. All other fields are optional.                                                                                                    |                                                                                                |
| * Practice Location Name I Practice Location Name I Practice Name I Practice Location Name I Practice Location Name I Practice Name I Practice Location Name I Practice Name I Practice Name I Practi |                                                                                                |
|                                                                                                    |                                                                                                |
|                                                                                                    |                                                                                                |
|                                                                                                    | -                                                                                              |
| USPS Address Standardization                                                                                                    | If the address needs to be                                                                     |
| The address you entered has been standardized by the United States Postal Service. Please confirm that the                                                                                                    | standardized, you will see v                                                                   |

| ggested address is correct.                        | ed by the United States Postal Service. Please confirm that the |
|----------------------------------------------------|-----------------------------------------------------------------|
| You entered                                        | Standardized Address                                            |
| 759 Chestnut Street S2676<br>Springfield, MA 01107 | 759 CHESTNUT ST # S2676<br>SPRINGFIELD, MA 01107                |
|                                                    |                                                                 |
| Standardize Address                                | Confirm Address                                                 |

If the address needs to be standardized, you will see what you entered on the left, and the standardized version on the right.

To select the standardized version, click on the corresponding box and then click the *Confirm Address* button.

| USPS Address Standardization                                                                                                    | ۲                                                                                                    |
|----------------------------------------------------------------------------------------------------|----------------------------------------------------------------------------------------------------|
| The address you entered has been standardized by<br>suggested address is correct.                                                                       | <sup>,</sup> the United States Postal Service. Please confirm that the                                                                      |
| You entered<br>759 Chestnut Street 52676<br>Springfield, MA 01107<br>By rejecting the USPS standardized ad<br>likely to contact you directly to confirm | Standardized Address<br>759 CHESTNUT ST # S2676<br>SPRINGFIELD, MA 01107<br>dress, you acknowledge that Health Plans are<br>n your address. |
| Cor                                                                                                    | firm Address                                                                                                    |
| * Required fields are indicated with a red asteris                                                                                                    | k. All other fields are optional.                                                                                                    |
| * Practice Location Name                                                                                                    |                                                                                                    |

If the version you entered is preferred, select the "You entered" box and then click on the Confirm Address button.

A notification will remind you that health plans may not recognized the non-standardized version.

| USPS Address Standardization                                                                                                    | . 8                                                                          |
|----------------------------------------------------------------------------------------------------|------------------------------------------------------------------------------|
| You entered<br>3300 Main Street 3rd FI Suite A<br>Springfield, MA 01107<br>• The address you entered could not be<br>(USPS). Please confirm your address of | e standardized by the United States Postal Service<br>was entered correctly. |
| Edit                                                                                                    | Address Details                                                              |
| Location Details                                                                                                    | 0 Providers Assigned                                                         |
| * Required fields are indicated with a red asteri                                                                                                    | sk. All other fields are optional.                                           |
| * Practice Location Name                                                                                                    |                                                                              |

There may be some cases where the address you entered is not recognized by USPS. If you get this message, click on the Edit Address Details button to make sure that the information you entered is correct.

If it looks correct, try moving some of the information in Address 1 to Address 2 so that the standardization process can more easily evaluate what you entered.

# **Practice Location Details**

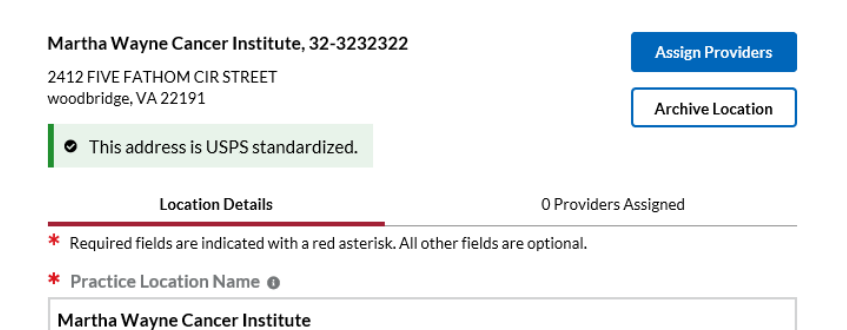

When you have standardized the address, you will see a green notification indicating that the address has been standardized.

#### **Location Address**

Provide the exact address that patients use to find this practice. Plans will often publish this address in their directories.

# **Practice Location Details**

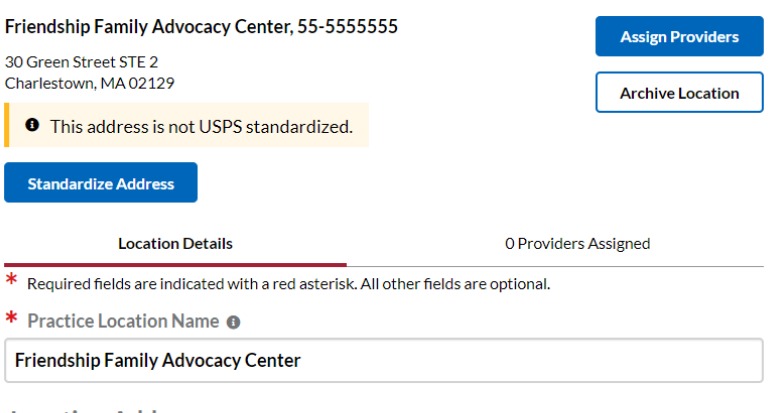

through the standardization process but selected the original version of the address, you will see a yellow notification indicating that the non-standardized version of the address was saved.

When you have gone

You can still assign providers to locations when using the non-standardized address.

#### **Location Address**

Provide the exact address that patients use to find this practice. Plans will often publish this address in their directories.

### **Location Details**

Once you have gone through the standardization process for your address, you can review the rest of the information about the location to make sure it is correct. The details include the following:

#### Contact Information

- Practice Location Name
  - Enter the name on the door of the practice here.
- Practice Location Address
  - Enter the address at which a patient would see the provider.
- Appointment Phone Number
  - Enter the phone number that a patient would use to make an appointment.

### **Practice Location Details**

| Friendship Behavioral Developmental Pediat<br>50 NORTH ST<br>BOSTON, MA 02109               | Assign Providers Archive Location  |                             |
|---------------------------------------------------------------------------------------------|------------------------------------|-----------------------------|
| • This address is USPS standardized.                                                        |                                    |                             |
| Location Details                                                                            | 1 Provider                         | rs Assigned                 |
| * Required fields are indicated with a red asterisk. A                                      | All other fields are optional.     |                             |
| * Practice Location Name ()                                                                 |                                    |                             |
| Friendship Behavioral Developmental Pedia                                                   | atrics                             | ŧ                           |
| Location Address<br>Provide the exact address that patients use to find the<br>directories. | his practice. Plans will often put | blish this address in their |
| (Example: 123 Main St., 123 Main Street NW)                                                 |                                    |                             |
| 50 NORTH ST                                                                                 |                                    |                             |
| I have a Building, Suite or Office to add                                                   |                                    |                             |
| * City                                                                                      | * State                            | * Zip Code                  |
| BOSTON                                                                                      | ма 🗸                               | 02109                       |
| * Country                                                                                   |                                    |                             |
| United States                                                                               |                                    |                             |
| Practice Location Email Address                                                             | Practice Location We               | bsite 🜒                     |
| Phone Numbers * Appointment Phone Number 0                                                  |                                    |                             |
| 413-794-5437                                                                                |                                    |                             |
| I have a phone extension to add                                                             |                                    |                             |
| Fax Number                                                                                  |                                    |                             |
|                                                                                             |                                    |                             |

### **Business Identifiers & Location Office Hours**

- Tax ID
  - The tax ID that displays on the practice profile is managed in the Group Profile.
- Group NPI
  - The Type 2 NPI that displays on the practice details screen is managed in the Group Profile.
- Monday-Sunday Start and End Times
  - A traditional start and end time can be indicated.
  - To edit an entry, click on the pencil icon.
  - By selecting the 24 hours checkbox, 12:00 AM and 12:00 PM will populate in the start and end time fields. Uncheck the box to indicate a different time.

| Business I     | Identifiers  |                             |
|----------------|--------------|-----------------------------|
| * Tax ID       |              |                             |
| 555555555      |              | ~                           |
| * Group NPI    |              |                             |
| 666666666      | 5 ×          | ~                           |
| Type of Practi | ce           | Other (please describe)     |
| Select         |              | ~                           |
| Practice C     | office Hours | 0                           |
|                | Start Time   | End Time                    |
| Monday         | 8:00 am 🥒    | 5:00 pm 🥒 🔋 🗌 Open 24-hours |
| Tuesday        | 8:00 am 🥒    | 5:00 pm 🥒 🔋 🗌 Open 24-hours |
| Wednesday      | 8:00 am 🥒    | 5:00 pm 🥒 🔋 🗌 Open 24-hours |
| Thursday       | 8:00 am 🥒    | 5:00 pm 🥒 🔋 🗌 Open 24-hours |
| Friday         | 8:00 am 🥒    | 5:00 pm 🥒 🔋 🗋 Open 24-hours |
| Saturday       | 1            | 🔋 🔲 Open 24-hours           |
| Sunday         | 1            | 🖉 💼 🗖 Onen 24-hours         |

#### Accessibility & Languages

The fields in this section are optional. For the Accessibility selections, check the box if the location offers these accessibility options. If the location does not offer these options, leave the box unchecked. This will indicate to health plans that these options are not available at this location.

- Americans with Disabilities Act standards
- Intellectual, Cognitive or Hearing Disabilities
- Accessibility to public transportation
- Additional accommodations
- Languages spoken by office personnel, other than the provider.
  - Languages spoken by the provider are indicated in the provider's Personal Information section of their ProView profile.
- Languages spoken by interpreters

| Accessibility                                                                                                    |                               |                      |
|----------------------------------------------------------------------------------------------------|-------------------------------|----------------------|
| Please indicate how this location is access<br>Act (ADA) standards:                                                                                                    | ble, according to the America | ns with Disabilities |
| Select All                                                                                                    |                               |                      |
| Exterior building                                                                                                    | 🔽 Portable lifts              |                      |
| Interior building                                                                                                    | 🔽 Radiologic equipmen         | t                    |
| Wheelchair access to exam room                                                                                                    | Signage & documents           |                      |
| Exam table/scale/chair                                                                                                    | Parking                       |                      |
| Gurneys & strechers                                                                                                    | Restroom                      |                      |
| <ul> <li>Other access for people with disabilities</li> </ul>                                                                                                    |                               |                      |
| Please specify how this location accommo<br>hearing disabilities:                                                                                                    | dates people who have intelle | ctual, cognitive or  |
| Text Telephony (TTL)                                                                                                    |                               |                      |
| American Sign Language                                                                                                    |                               |                      |
| Mental/Physical Impairment Services                                                                                                    |                               |                      |
| <ul> <li>Other disability services</li> </ul>                                                                                                    |                               |                      |
| Subway     Regional Train     Other Transportation  Additional Accommodations     Do you provide Concierge Medicine at this lo     Does this location provide Child Care service | cation?<br>\$?                |                      |
| Languages<br>Non-English language(s) spoken by office p                                                                                                    | ersonnel ()                   |                      |
| Select one or more                                                                                                    |                               | ~                    |
| Non-English language(s) spoken by interpr                                                                                                    | eters 🛛                       |                      |
| Select one or more                                                                                                    |                               | ~                    |
|                                                                                                    |                               |                      |
|                                                                                                    | 0                             | 0                    |
|                                                                                                    | Cancel Changes                | Save Changes         |
|                                                                                                    |                               |                      |

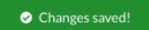

Click the *Save Changes* button when you have completed your updates. Look for the green confirmation button to make sure your changes were saved.

### **CHAPTER 7: Add Providers**

The Our Providers section is where you will add and manage the providers associated with your group.

#### Add Providers

To add providers, click on the Our Providers tab, and then select Add Providers. Alternatively, you can select the Add Providers link in the middle of the home page.

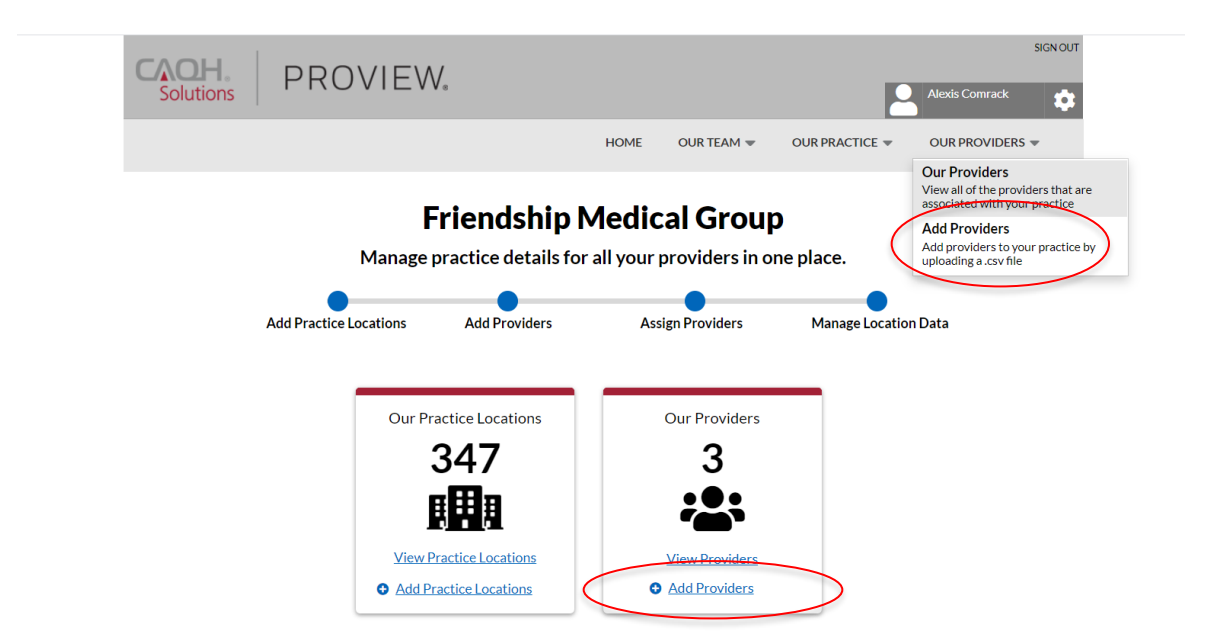

On the Add Providers screen, download the template by clicking the Download now link.

Prepare your file by putting all your CAQH IDs in the column labeled CAQH ID and save your file as a .csv.

Make sure the file meets the following criteria:

- File format is .csv
- File size is less than 2MB
- File is not password protected
- All CAQH IDs are in the first column

To upload a provider file, click the Browse button to upload a file and select the .csv file that you saved.

| Fi                          | le Upload                                          |
|-----------------------------|----------------------------------------------------|
| After you<br>detai          | upload a provider file<br>Is will appear here      |
|                             | Browse                                             |
| Need a templa               | ate file? 🛓 Download now                           |
| Please make sure yo         | our file is in the correct format:                 |
| File format is .csv         | <ul> <li>File is not password protected</li> </ul> |
| File size is less than 2 MB | All CAQH IDs are in the first colum                |

### **Add Providers**

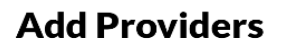

#### File Upload

| January 10, 2020, 1:00:00<br>Provider_batch_1.csv 💿                                             |
|-------------------------------------------------------------------------------------------------|
| This file is being processed, you will<br>receive an email notification when it<br>is complete. |
| Remove Provider File                                                                            |

Need a template file? 去 Download now

 Please make sure your file is in the correct format:

 Image: File format is.csv
 Image: File is not password protected

 File size is less than 2 MB
 Image: All CAQH IDs are in the first column

After the file is uploaded, the tile will display a notification that the file is being processed.

Refresh the page to see the processing results.

# Add Providers File Upload

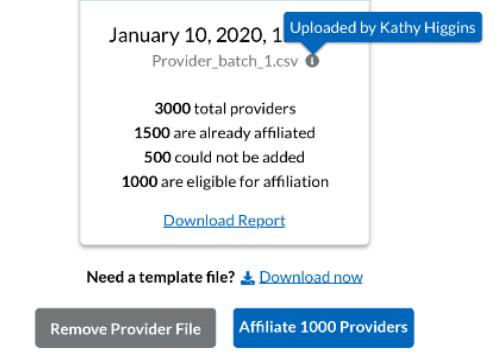

Click the tooltip to display the name of the user who uploaded the file.

Click the Affiliate Providers button to send affiliation requests to all your providers.

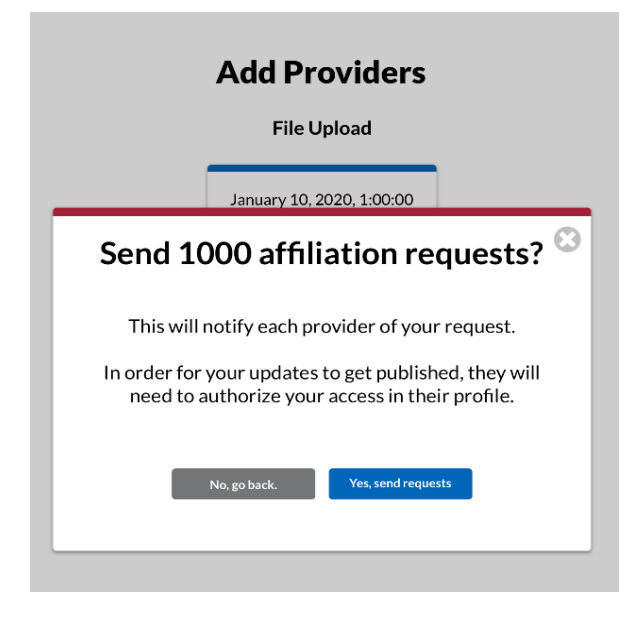

You will be prompted with a message to confirm. Click Yes, send requests.

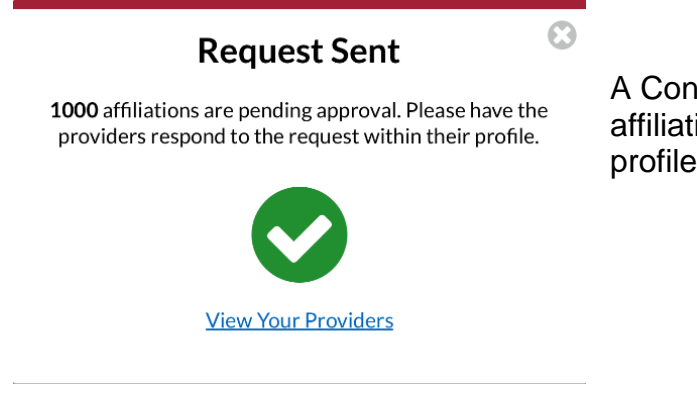

A Confirmation message will indicate that affiliation requests have been sent to provider profiles.

If the number of providers eligible for affiliation is less than the total number of providers in the file, that is because there are either providers in your file that are already affiliated with your group or there were errors with the provider records in the file. Since the only column in the file is CAQH ID, that means the error must be with the CAQH ID. Either the ID entered is not valid or the ID belongs to a provider record that has a status of Retired, Opt-Out or Deceased. To find out why a provider record in your file had an error, select the Download Report link and view the information.

If you would rather upload a new file rather than upload the file that contains errors, click the Remove Provider File link.

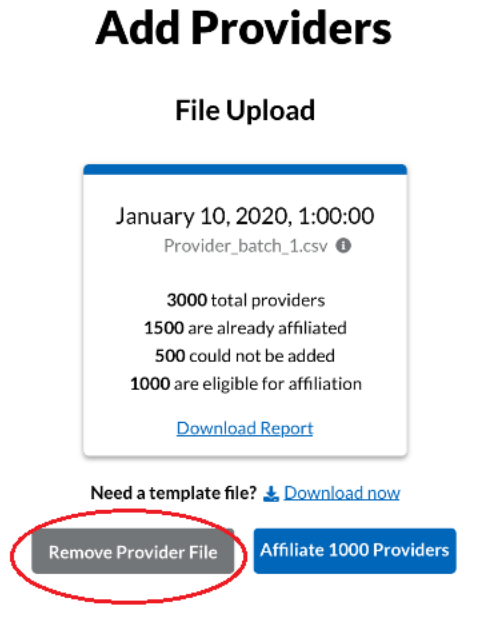

And on the confirmation pop up, click the Yes, remove file button.

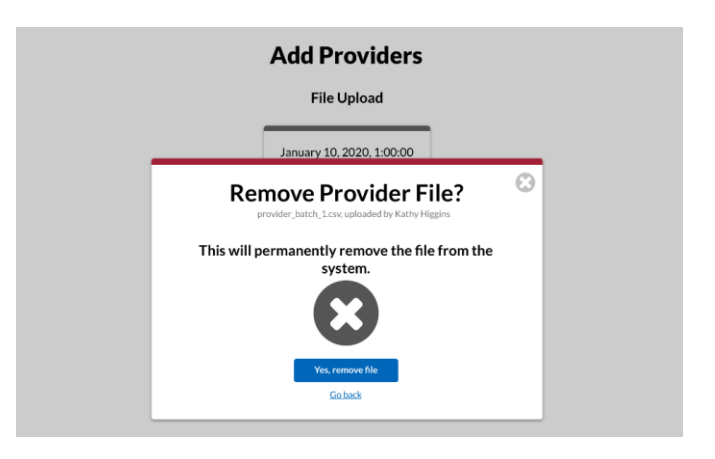

After files are uploaded and processed, and affiliation requests have been sent, the previously uploaded files will display on the Add Providers screen to serve as a historical reference. The file tiles will show the date and time of upload, the total number of providers, number of providers who were already affiliated, number of providers who could not be added, and the number of providers who received affiliation requests. You may click on the Download Report link to open the file.

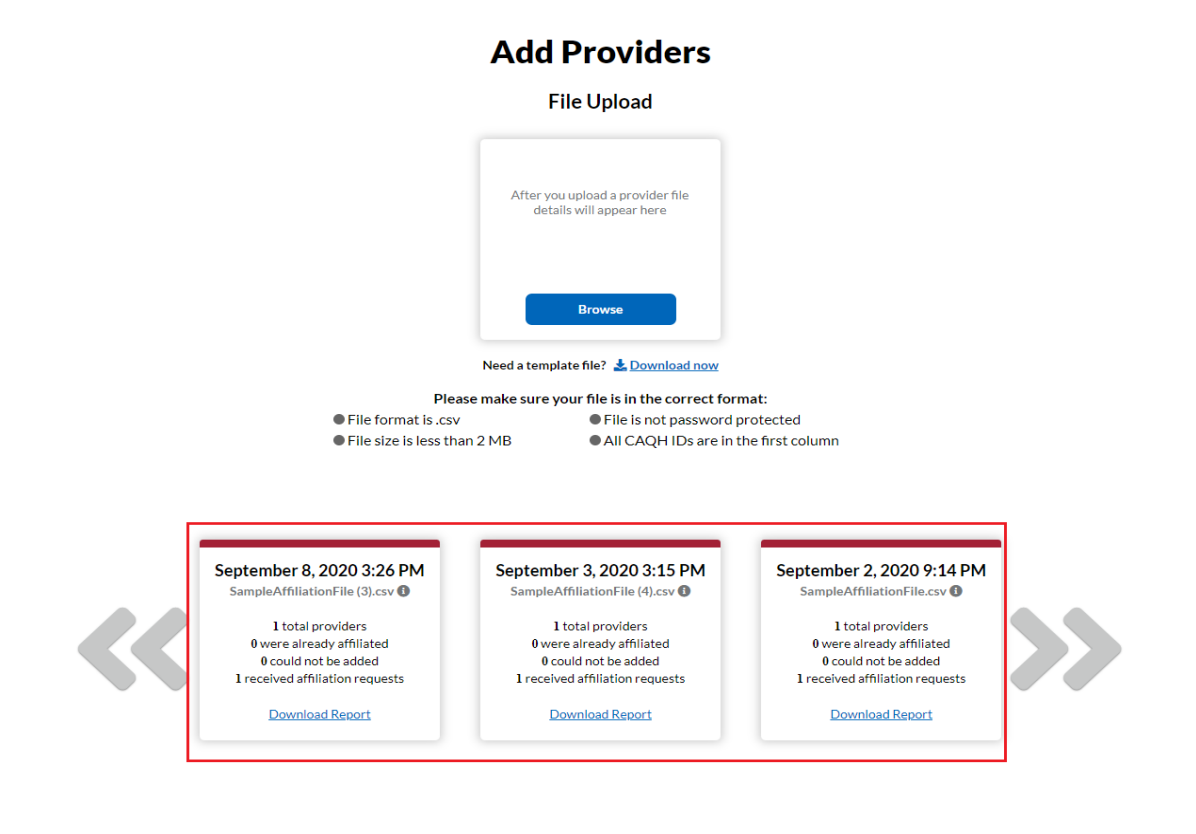

### Our Providers List

You can view all the providers that were added to the group on the Our Providers page.

| Full Name 🗘          | CAQH ID 🗘 | Affiliation | Affiliation ^<br>Status Updated 🎽 | Individual<br>NPI                   |
|----------------------|-----------|-------------|-----------------------------------|-------------------------------------|
| <u>aa, aa</u>        | 16037197  | Pending     |                                   |                                     |
| affiliation, demo    | 16037386  | Removed     |                                   | 2345674567                          |
| apione, rosterapione | 16000266  | Accepted    | 09/01/2020                        |                                     |
| atcrinju, xnxhhblc   | 16000510  | Accepted    | 09/01/2020                        | 1497701106                          |
| bb, aa               | 16037240  | Pending     |                                   |                                     |
| <u>bb, aa</u>        | 16037226  | Pending     |                                   |                                     |
| bb, aa               | 16037214  | Pending     |                                   |                                     |
| Bishop, Mark         | 16000071  | Accepted    | 09/01/2020                        |                                     |
| ckxilloh, thplsglb   | 16037225  | Accepted    |                                   | 4064771560                          |
| CORNELIUS, PATRICK   | 16031276  | Removed     |                                   |                                     |
|                      |           |             | 10 Ltems<br>10<br>25<br>50<br>100 | s per page 《 1 - 10 of 162 <b>〉</b> |

### **Our Providers**

This screen shows:

- Provider's full name
  - The name is displayed as "last name, first name".
  - The name is displayed as a hyperlink. If the link is clicked, a pop up window will display a list of provider's assigned practice locations, if any have been assigned.
- CAQH Provider ID Number
  - This is the 8-digit CAQH ID that you included in your provider file.
- Affiliation
  - This column shows the status of the affiliation request sent to the provider's ProView profile by the group.
  - The Accepted status indicates that the provider reviewed and accepted the group's request in the provider portal. With a status of accepted, any new or updated practice locations assigned to the provider will be pushed to the provider's profile.
  - The Rejected status indicates that the provider reviewed and rejected the group's request in the provider portal. This status means that location information cannot be pushed from the group's account into the provider's profile.
  - The Pending status means that the provider has neither accepted or rejected the request. A provider with this affiliation status can be assigned practice locations. The locations will not be pushed to the provider profile until the provider accepts the affiliation request.
- Affiliation Status Updated

- This column shows the date when the provider accepted or rejected the affiliation request from the group.
- For a pending affiliation, waiting for the provider to respond to the affiliation request, the provider's affiliation status updated on date will show the date when the affiliation request was sent.
- Individual NPI
  - This column shows the provider's Type 1 NPI that is saved in the provider's ProView profile.
- Items Per Page
  - Users can set the count of providers to display per page. Click the dropdown to choose from options of 10, 25, 50, and 100 providers per page.

### CHAPTER 8: Assign Providers to Locations

Once your practice locations have been uploaded and standardized and your providers have been uploaded and affiliation requests sent, you are read to assign provider's to locations. When you assign a provider to a location, the Practice Details information in the location profile will be sent to the provider's profile as read only.

To assign a provider to a location, select a practice location. Click the blue *Assign Providers* button in the upper right-hand corner of the location profile.

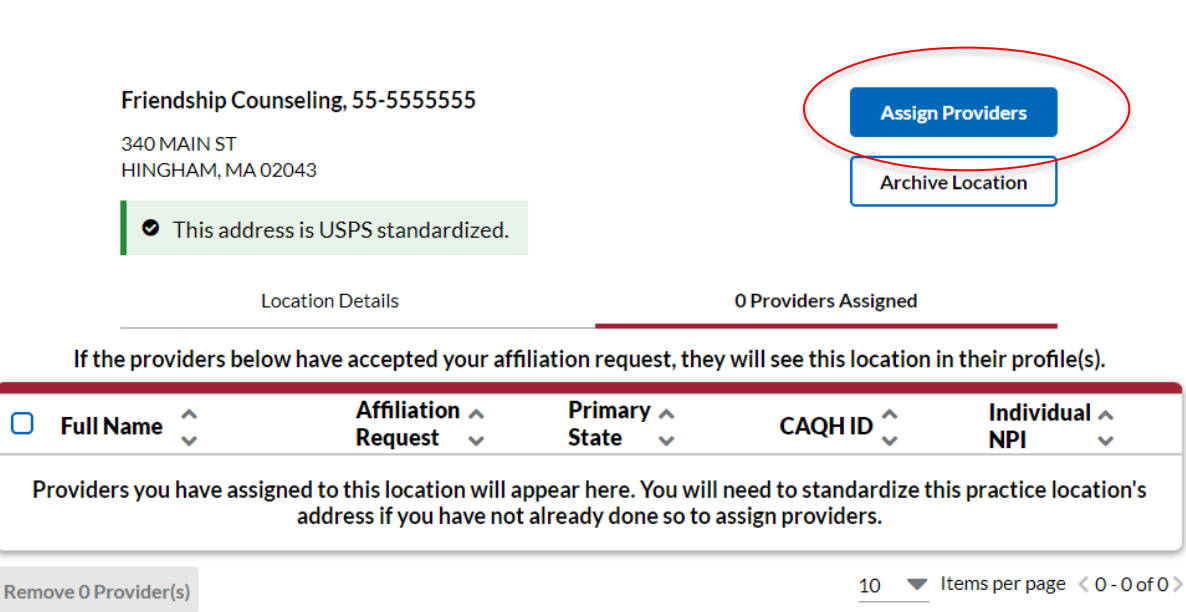

# **Practice Location Details**

The Assign Providers modal will display containing all of the providers associated with the group that have not been assigned to this location. The Assign Providers list shows:

- Full Name
- Primary Practice State
- CAQH ID
- Individual NPI

| Friendship Counseling, 55-555555<br>340 MAIN ST<br>HINGHAM, MA 02043 |                 |            |                          |  |  |
|----------------------------------------------------------------------|-----------------|------------|--------------------------|--|--|
| 1<br>Select Confirm: 2                                               |                 |            |                          |  |  |
|                                                                      | Select provider | s below    | In dividual .            |  |  |
| 🗹 🛛 Full Name 🗘                                                      | State 🗸         | CAQH ID 🗘  |                          |  |  |
| Search Q                                                             | Select 💌        | Search Q   | Search Q                 |  |  |
| Akram, Mohammad                                                      | OR              | 14147267   |                          |  |  |
| Geller, Ross                                                         | MA              | 14148409   |                          |  |  |
|                                                                      |                 | 100 🔻 Iter | ms per page < 1 - 2 of 2 |  |  |

If you have a lot of providers, you can filter the list or search for individual providers by entering criteria in the search boxes at the top of the list.

To assign one or more providers to this location, select the checkbox(es) to the left of the provider's name. When you have selected all the providers you want to add to the location, select the blue *Select Providers* button.

The confirmation modal will display to show you which providers you are about to assign to the location, and remind you that when you complete the assignment, information will be sent to provider profiles and health plans.

|                            |                                |                                           | Assign Prov                                                                    | iders                                                                      |                                             |
|----------------------------|--------------------------------|-------------------------------------------|--------------------------------------------------------------------------------|----------------------------------------------------------------------------|---------------------------------------------|
|                            |                                | Frier                                     | ndship Counseling, 9<br>340 MAIN S<br>HINGHAM, MA 0                            | 5 <b>5-5555555</b><br>F<br>12043                                           |                                             |
|                            |                                | <b>O</b> —                                |                                                                                | 2                                                                          |                                             |
|                            |                                | Select                                    |                                                                                | Confir                                                                     | m: 2                                        |
|                            | You                            | are about to pu                           | ush this location to                                                           | the providers listed                                                       | below:                                      |
| Full Name 🔷 Prima<br>State |                                |                                           | Primary 🔨<br>State 🗸                                                           | CAQH ID 🗘                                                                  | Individual 🔨<br>NPI 🗸 🗸                     |
| 0                          | Akram, Moha                    | ammad                                     | OR                                                                             | 14147267                                                                   |                                             |
| 8                          | Geller, Ross                   |                                           | MA                                                                             | 14148409                                                                   |                                             |
|                            |                                |                                           |                                                                                | 100 🔻 Items                                                                | per page < 1 - 2 of 2                       |
| y do<br>un                 | ping this, you<br>derstand the | i confirm that<br>at plans may<br>Are you | t these providers<br>publish this infor<br>sure you would l<br>Confirm 2 Provi | are practicing at<br>nation in their pr<br>ike to continue?<br><b>ders</b> | this location, and y<br>ovider directories. |

After clicking the confirmation button, the provider assignment is complete and the assigned providers will display on the Assigned providers tab of the practice location profile.

# **Practice Location Details**

|             | Friendship Counselin<br>340 MAIN ST<br>HINGHAM, MA 02043<br>This address is U | ng, 55-5555555<br>JSPS standardized.                     |                                  | Assign P<br>Archive                        | Location                            |
|-------------|-------------------------------------------------------------------------------|----------------------------------------------------------|----------------------------------|--------------------------------------------|-------------------------------------|
|             | Location                                                                      | n Details                                                |                                  | 2 Providers Assigned                       |                                     |
|             | If the providers below hav                                                    | ve accepted your affil                                   | ation request, they              | will see this location in                  | their profile(s).                   |
|             |                                                                               |                                                          |                                  |                                            |                                     |
| 0           | Full Name 🗘                                                                   | Affiliation 🔺<br>Request 🗸                               | Primary 🔨<br>State 🗸             | CAQH ID 🗘                                  | Individual 🔨<br>NPI 🗸               |
| □<br>▼      | Full Name 🗘                                                                   | Affiliation<br>Request                                   | Primary 💊<br>State 👻             | CAQH ID 💭<br>Search Q                      | Individual A<br>NPI V<br>Search Q   |
| □<br>▼<br>□ | Full Name <ul> <li>Search</li> <li>Akram, Mohammad</li> </ul>                 | Affiliation A<br>Request V                               | Primary<br>State<br>Select<br>OR | CAQH ID \$                                 | Individual A<br>NPI V<br>Search Q   |
| □<br>▼<br>□ | Full Name     •       Search     •       Akram.Mohammad       Geller,Ross     | Affiliation<br>Request<br>Select<br>Accepted<br>Accepted | Primary State Select OR MA       | CAQHID<br>Search Q<br>14147267<br>14148409 | Individual A<br>NPI V<br>Search Q 🔀 |

Users have the option to Remove Providers from the location on this page. Select the provider by clicking the checkbox. Click the *Remove Provider* button.

|   |      | <b>AB2 Awe 10, 20-345</b><br>13521 OLD HIGHWAY<br>BIRMINGHAM, AL 352 | 5 <b>6888</b><br>280 STE 125<br>42 |                        | Assign Pr<br>Archive I    | roviders                    |
|---|------|----------------------------------------------------------------------|------------------------------------|------------------------|---------------------------|-----------------------------|
|   |      | This address is                                                      | USPS standardized.                 |                        |                           |                             |
|   |      | Locatio                                                              | n Details                          |                        | 5 Providers Assigned      |                             |
|   |      | If the providers below ha                                            | ve accepted your affili            | iation request, they v | will see this location in | their profile(s).           |
|   | 0    | Full Name 🗘                                                          | Affiliation 🔨<br>Request 🗸         | Primary 🔨<br>State 🗸   | CAQH ID 🗘                 | Individual 🔨<br>NPI 🛛 👻     |
|   | T    | Search Q                                                             | Select 🔻                           | Select 💌               | Search Q                  | Search Q 🕃                  |
|   |      | ieqloevh, jjyflqsx                                                   | Accepted                           | FL                     | 16031588                  | 1234567890                  |
|   | Ο    | providerthree, demo                                                  | Accepted                           | AA                     | 16037408                  | 1234563456                  |
|   |      | three, USER DEV                                                      | Accepted                           | МН                     | 16037382                  |                             |
|   |      | <u>usernine, new</u>                                                 | Accepted                           | FM                     | 16037402                  |                             |
|   |      | <u>yfuklrda, kmudfdgc</u>                                            | Accepted                           | NC                     | 16037361                  | 3716424822                  |
| ( | Remo | ove 1 Provider(s)                                                    |                                    |                        | 100 🔻 Ite                 | ems per page < 1 - 5 of 5 > |

You will be prompted to confirm. Click the Yes, remove providers button.

|   | <b>Remove 1 Providers?</b><br>This location record will be archived in the provider profiles:                                                                                 | 8 |
|---|----------------------------------------------------------------------------------------------------|---|
|   | AB2 Awe 10, 20-3456888<br>13521 OLD HIGHWAY 280 STE 125<br>BIRMINGHAM, AL 35242                                                                                               |   |
| 2 | By doing this, you confirm that these providers are not practicing at this location, and you understand that plans may publish this information in their provider directories | r |
|   | Yes, remove providers Go back                                                                                                    |   |
|   |                                                                                                    |   |

A confirmation pop-up will be displayed, and the provider will disappear from the list.

### **CHAPTER 9: Archiving Practice Locations**

If one of your group's practice locations is no longer valid (i.e. the practice closed), you can remove it from your location library by archiving it. When you archive a location, it will no longer display in your practice location library.

To archive a practice location record, first remove any providers that are assigned to the location. You will not be able to archive a location until all the providers have been removed.

Select the location that you wish to archive. The details of the location will be displayed.

Click the Archive Location button.

| Practice Location Details                                                              |                                     |  |  |  |  |
|----------------------------------------------------------------------------------------|-------------------------------------|--|--|--|--|
| <b>AB2 Awe 10, 20-3456888</b><br>13521 OLD HIGHWAY 280 STE 125<br>BIRMINGHAM, AL 35242 | Assign Providers Archive Location   |  |  |  |  |
| This address is USPS standardized.                                                     |                                     |  |  |  |  |
| Location Details                                                                       | 6 Providers Assigned                |  |  |  |  |
| * Required fields are indicated with a red aster                                       | isk. All other fields are optional. |  |  |  |  |
| * Practice Location Name 0                                                             |                                     |  |  |  |  |
| AB2 Awe 10                                                                             |                                     |  |  |  |  |

If there are providers assigned to the location, you will be prompted to remove the providers from the location.

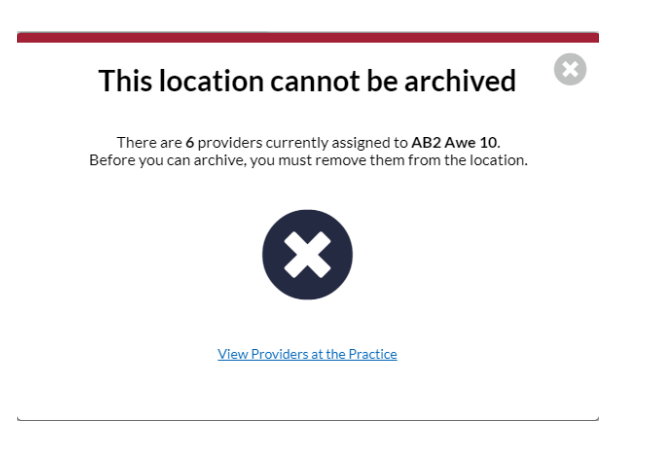

Click the View Providers at the Practice link to view the providers assigned to the location. Select the checkboxes to left of the provider name to remove the provider from the location.

# **Practice Location Details**

| AB2 Awe 10, 20-345                                                                                              | 56888                        |                      | Assign F  | Providers                    |  |  |  |
|----------------------------------------------------------------------------------------------------|------------------------------|----------------------|-----------|------------------------------|--|--|--|
| 13521 OLD HIGHWAY<br>BIRMINGHAM, AL 352                                                                         | 280 STE 125<br>42            |                      | Archive   | Location                     |  |  |  |
| This address is                                                                                                 | USPS standardized.           |                      |           |                              |  |  |  |
| Location Details                                                                                                |                              | 6 Providers Assigned |           |                              |  |  |  |
| If the providers below have accepted your affiliation request, they will see this location in their profile(s). |                              |                      |           |                              |  |  |  |
| 🗹 Full Name 💲                                                                                                   | Affiliation 🔨<br>Request 🗸 🗸 | Primary 🔨<br>State 🖌 | CAQH ID 🗘 | Individual 🔨<br>NPI 💙        |  |  |  |
| Y Search Q                                                                                                    | Select 💌                     | Select 💌             | Search Q  | Search Q 😢                   |  |  |  |
| <b>a</b> a, aa                                                                                                  | Pending                      | MN                   | 16037197  |                              |  |  |  |
| apione, rosterapione                                                                                            | Accepted                     | NJ                   | 16000266  |                              |  |  |  |
| providerthree, demo                                                                                             | Accepted                     | AA                   | 16037408  | 1234563456                   |  |  |  |
| three, USER DEV                                                                                                 | Accepted                     | MH                   | 16037382  |                              |  |  |  |
| usernine, new                                                                                                   | Accepted                     | FM                   | 16037402  |                              |  |  |  |
| yfukirda, kmudfdgc                                                                                              | Accepted                     | NC                   | 16037361  | 3716424822                   |  |  |  |
| Remove 6 Provider(s)                                                                                            |                              |                      | 10 💌 li   | tems per page < 1 - 6 of 6 > |  |  |  |

You will be prompted to confirm. Review the details and click Yes, remove providers.

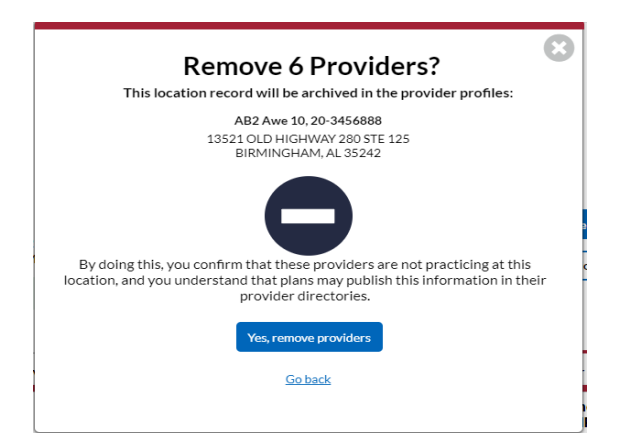

A confirmation will display, and the providers will no longer appear on the list. In the provider portal, these locations will be archived, and updates will be sent to plans.

Once all providers have been removed from the location, it can be archived. Select the *Archive Location* button.

| Practice Locations List                                                                                                    |                                                                 |                                           |                       |                                                   | Changes saved!              |
|----------------------------------------------------------------------------------------------------|-----------------------------------------------------------------|-------------------------------------------|-----------------------|---------------------------------------------------|-----------------------------|
|                                                                                                    |                                                                 | Practice L                                | ocation [             | Details                                           |                             |
|                                                                                                    | <b>AB2 Awe 10, 20-3</b><br>13521 OLD HIGHW,<br>BIRMINGHAM, AL 3 | 3 <b>456888</b><br>AY 280 STE 125<br>5242 |                       | Assign P                                          | roviders                    |
|                                                                                                    | This address                                                    | is USPS standardized.                     |                       | , active a                                        |                             |
| lf                                                                                                    | Loca                                                            | ation Details have accepted your affil    | liation request, they | 0 Providers Assigned<br>will see this location in | their profile(s).           |
| 🔾 Ful                                                                                                    | l Name 🇘                                                        | Affiliation 🔺<br>Request 🗸                | Primary 🔨<br>State 🗸  | CAQH ID 🗘                                         | Individual 🔨<br>NPI 🔗       |
| Providers you have assigned to this location will appear here. You will need to standardize this practice location's address if you have not already done so to assign providers. |                                                                 |                                           |                       |                                                   |                             |
| Remove 0                                                                                                    | Provider(s)                                                     |                                           |                       | <u>10</u> 💌 lt                                    | ems per page < 0 - 0 of 0 > |

A pop-up message will be displayed to ask for your confirmation. Click Yes, archive *location*.

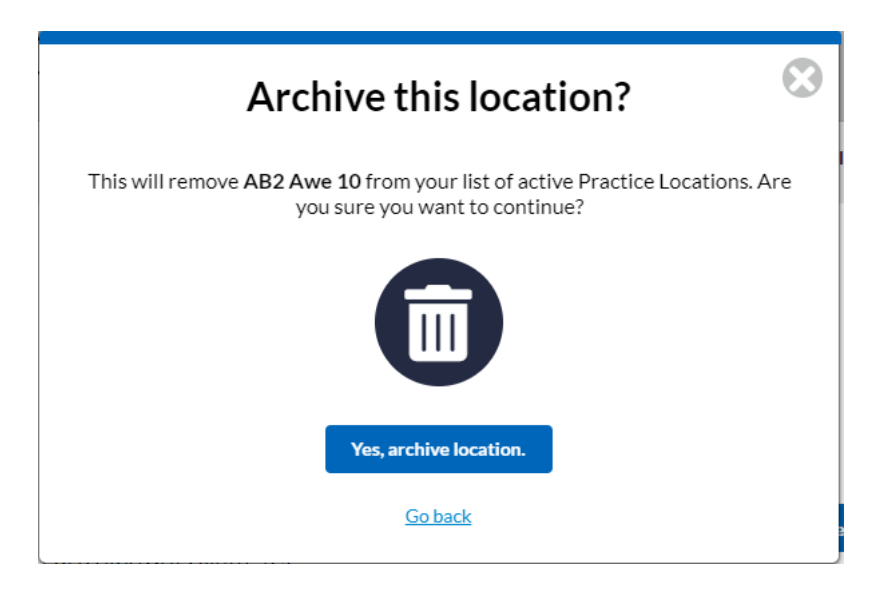

A confirmation message will be displayed, and the location will be removed from the list.

# **Revision Log**

| Version   | Date             | <u>Updates</u> |
|-----------|------------------|----------------|
| Version 1 | October 18, 2020 | Original       |